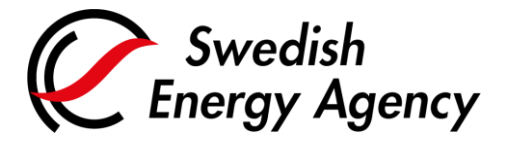

Datum 2025-02-28

Swedish Energy Agency Union Registry euets@swedishenergyagency.se

## Guide to verifying compliance

IntroductionThe guide describes how an authorised representative can verify that an installation is in<br/>compliance, i.e., having fulfilled its obligation to surrender allowances corresponding to<br/>emissions.Prerequisites are that an authorised representative must have proposed the annual<br/>emissions, the verifier must have verified the emissions and an authorised representative<br/>must have carried out the surrender transaction for the installation.<br/>This guide applies to operators and aircraft operators.Step by stepExecute the following steps from the Union Registry homepage:<br/>https://unionregistry.ec.europa.eu/euregistry/SE/index.xhtmlMore informationFor the entire user manual or to watch instructional videos, go to:<br/>http://ec.europa.eu/clima/sites/registry/index\_en.htm

| Step | Action                                                                                                    | Interface                                                                                                    |
|------|----------------------------------------------------------------------------------------------------|----------------------------------------------------------------------------------------------------|
| 1    | Logon to the Union Registry.                                                                                               | Open another registry         Login or First time user         Home page         Accounts         Account Request |
| 2    | Select <b>Account</b> in the "Accounts" menu.<br>You can now view all the accounts for which you have a<br>responsibility. | Accounts     Accounts                                                                                             |

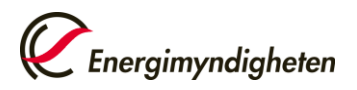

| 3  | Click the account number to access an account.                                                                                                    | Number 0<br>EU-100-5000421-0-64                                                                                                    |
|----|----------------------------------------------------------------------------------------------------|----------------------------------------------------------------------------------------------------|
| 4  | Click the <b>Compliance</b> tab. If the tab text is green, the installation is in compliance.                                                                                                    | Compliance                                                                                                    |
| 5  | Select ETS Phase and click <b>Refresh</b> .                                                                                                    | Select ETS Phase 3 (2013-2020) v Select ETS: EU v Refresh                                                                                                    |
| 6  | Verified emissions for every year of the phase is displayed.                                                                                                    | Total Action         Emissions (*)           2013         -           2014         -           2015         -           2016         -           2017         -           2018         -           2019         -           2019         -           2019         -           2019         -           2019         -           2019         -           2019         -           2019         -           2019         -           2019         -           2019         -           2019         -           2019         -           2019         -           2019         -           2019         -           2019         -           2019         -           2019         -           2019         -           2019         -           2019         -           2019         -           2019         -           2019         -           2019         -           2019         - |
| 7  | When the annual emissions have been verified by the verifier, it is given the status "Y".                                                                                                    | Verified<br>Y                                                                                                    |
| 8  | An installation / aircraft operator is in compliance when the totals are equal.  EU Compliance Cumulative Verified Emissions 400 Cumulative Surrendered Units 0 Compliance Status published at previous 1st of May: Carry-Over from previous phase: 0 Compliance Figure: -400 |                                                                                                    |
| 9  | The Compliance Figure must be "0".<br>If the figure is negative, to few allowances have been surrende                                                                                                    | ered. See row 8 for an example.                                                                                                    |
| 10 | The Dynamic Compliance Status will show "A" when the instal<br>EU Compliance<br>Cumulative Verified Emissions: 400<br>Cumulative Surrendered Units: 0 Compliance Status<br>Carry-Over from previous phase: 0<br>Compliance Figure: -400                                       | lation / operator is in compliance.<br>Dynamic Compliance Status B<br>s published at previous 1st of May:                                                                                                    |

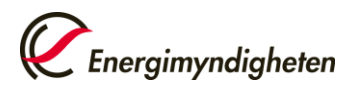

Datum 2025-02-28

|    | If the requirements in rows 7-10 are not met, the installation / operator is not in compliance and has probably not fulfilled its commitment.       |  |
|----|----------------------------------------------------------------------------------------------------|--|
| 11 | Cumulative Verified Emissions: 400 Dynamic Compliance Status: B 🕖                                                                                   |  |
|    | Cumulative Surrendered Units: 0 Compliance Status published at previous 1st of May:<br>Carry-Over from previous phase: 0<br>Compliance Figure: -400 |  |